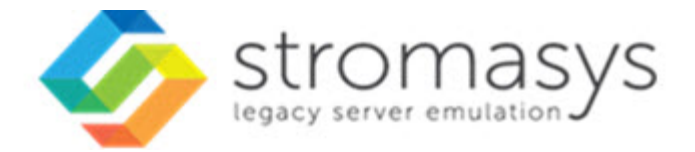

# Charon-SSP/4M OCI Getting Started Guide

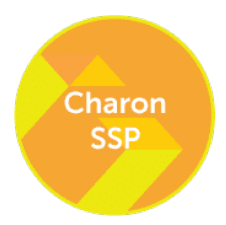

## Contents

| About this Guide                                                         | 3  |
|--------------------------------------------------------------------------|----|
| Introduction to Charon-SSP                                               | 4  |
| Virtual Hardware and Guest OS Supported by Charon-SSP/4M for OCI         | 5  |
| Setting up a Charon-SSP/4M OCI Instance                                  | 6  |
| Installing the Charon Manager                                            | 10 |
| Accessing the Charon-SSP Cloud Instance                                  | 12 |
| SSH Command-Line Access                                                  | 13 |
| SFTP File Transfer                                                       | 15 |
| Connecting with the Charon Manager                                       | 16 |
| Next Steps with Charon-SSP/4M for OCI                                    | 19 |
| Appendix: SSH VPN - Connecting Charon Host and Guest to Customer Network | 21 |

## About this Guide

#### Contents

- Intended Audience
- Obtaining documentation
- Obtaining technical assistance
- Throughout the document(s) these conventions are followed
- The following definitions apply
- Related Documents

### **Intended Audience**

This guide is intended for anyone who needs to install, configure, or manage the Stromasys Charon-SSP processor/platform virtualization software. A general working knowledge of PC operating systems and their conventions is expected.

This getting-started guide covers the **Charon-SSP/4M for OCI** distribution. This appliance package contains the full software set including the underlying Linux host operating system. The document provides a first introduction to the product. For more detailed information, please refer to the Charon-SSP/4M sections of the general Charon-SSP user's guide.

If you require additional information about this product, please contact Stromasys at the regional addresses below or at **Team.Support.OCI@Stromasys.com**, or contact your Stromasys VAR.

### Obtaining documentation

The latest released version of this manual and other related documentation are available on the Stromasys support website at Product Documentation and Knowledge Base.

### Obtaining technical assistance

Several support channels are available to cover the Charon virtualization products.

If you have a support contract with Stromasys, please visit http://www.stromasys.com/support/ for up-to-date support telephone numbers and business hours. Alternatively, the support center is available via email at support@stromasys.com.

If you purchased a Charon product through a Value-Added Reseller (VAR), please contact them directly.

For further information on purchases and the product best suited to your requirements, please contact your regional sales team:

| Region                         | Email address            | Phone           | Address                          |
|--------------------------------|--------------------------|-----------------|----------------------------------|
| Australasia-Pacific            | apac.sales@stromasys.com | +852 3520 1030  | Room 1113, 11/F, Leighton Centre |
|                                |                          |                 | 77 Leighton Road, Causeway Bay,  |
|                                |                          |                 | Hong Kong, China                 |
| Americas                       | ams.sales@stromasys.com  | +1 919 239 8450 | 2840 Plaza Place, Ste 450        |
|                                |                          |                 | Raleigh, NC 27612                |
|                                |                          |                 | U.S.A.                           |
| Europe, Middle-East and Africa | emea.sales@stromasys.com | +41 22 794 1070 | Avenue Louis-Casai 84            |
|                                |                          |                 | 5th Floor                        |
|                                |                          |                 | 1216 Cointrin                    |
|                                |                          |                 | Switzerland                      |

### Throughout the document(s) these conventions are followed

| Notation      | Description                                                                                                    |
|---------------|----------------------------------------------------------------------------------------------------|
| \$            | The dollar sign in interactive examples indicates an operating system prompt for VMS.                               |
|               | The dollar sign can also indicate non superuser prompt for UNIX / Linux.                                            |
| #             | The number sign represents the superuser prompt for UNIX / Linux.                                                   |
| >             | The right angle bracket in interactive examples indicates an operating system prompt for Windows command (cmd.exe). |
| User input    | Bold monospace type in interactive examples indicates typed user input.                                             |
| <path></path> | Bold monospace type enclosed by angle brackets indicates command parameters and parameter values.                   |
| Output        | Monospace type in interactive examples, indicates command response output.                                          |
| []            | In syntax definitions, brackets indicate items that are optional.                                                   |
|               | In syntax definitions, a horizontal ellipsis indicates that the preceding item can be repeated one or more times.   |
| dsk0          | Italic monospace type, in interactive examples, indicates typed context dependent user input.                       |

## The following definitions apply

| Term  | Description                                                                                                |  |
|-------|----------------------------------------------------------------------------------------------------|--|
| Host  | The system on which the emulator runs, also called the Charon server                                       |  |
| Guest | The operating system running on a Charon instance, for example, Tru64 UNIX, OpenVMS, Solaris, MPE or HP-UX |  |

### **Related Documents**

- CHARON-SSP V3.0.2 for Linux
- CHARON-SSP V2.0.5 for Linux
- CHARON-SSP V1.4.1 for Linux
  - Charon-SSP V1.4.5 for Linux Patch Notes August 2017
- CHARON-SSP V1.0.36 for Linux
- CHARON-SSP V1.0.34 for Linux
   CHARON-SSP V1.0.26 for Linux
  - CHARON-SSP V1.0.26 for Linux CHARON-SSP V1.0.26 for Linux - User's Guide

## Introduction to Charon-SSP

In 1987, Sun Microsystems released the SPARC V7 processor, a 32-bit RISC processor. The SPARC V8 followed in 1990 – a revision of the original SPARC V7, with the most notable inclusion of hardware divide and multiply instructions. The SPARC V8 processors formed the basis for a number of servers and workstations such as the SPARCstation 5, 10 and 20. In 1993, the SPARC V8 was followed by the 64-bit SPARC V9 processor. This too became the basis for a number of servers and workstations, such as the Enterprise 250 and 450.

Due to hardware obsolescence and lack of spare or refurbished parts, software and systems developed for these older SPARC-based workstations and servers have become harder to maintain. To fill the continuous need for certain, end-of-life SPARC-based systems, Stromasys S.A. developed the Charon-SSP line of virtual machine products. The following products are software-based, virtual machine replacements for the specified native-hardware SPARC systems. A general overview of the emulated hardware families is shown below:

Charon-SSP/4M emulates the following SPARC hardware:

Sun-4m family (for example Sun SPARCstation 20): Originally, a multiprocessor Sun-4 variant, based on the MBus processor module bus
introduced in the SPARCServer 600MP series. The Sun-4m architecture later also encompassed non-MBus uniprocessor systems such as the
SPARCstation 5, utilizing SPARC V8-architecture processors. Supported starting with SunOS 4.1.2 and by Solaris 2.1 to Solaris 9. SPARCServer
600MP support was dropped after Solaris 2.5.1.

Charon-SSP/4U(+) emulates the following SPARC hardware:

 Sun-4u family (for example Sun Enterprise 450): (U for UltraSPARC) – this variant introduced the 64-bit SPARC V9 processor architecture and UPA processor interconnect first used in the Sun Ultra series. Supported by 32-bit versions of Solaris starting from version 2.5.1. The first 64-bit Solaris release for Sun-4u was Solaris 7. UltraSPARC I support was dropped after Solaris 9. Solaris 10 supports Sun-4u implementations from UltraSPARC II to UltraSPARC IV.

Charon-SSP/4V(+) emulates the following SPARC hardware:

• Sun-4v family (for example SPARC T2): A variation on Sun-4u which includes hypervisor processor virtualization; introduced in the UltraSPARC T1 multicore processor. Selected hardware was supported by Solaris version 10 starting from release 3/05 HW2 (most models - including the hardware emulated by Charon-SSP - require newer versions of Solaris 10). Several Solaris 11 versions are also supported.

1. For up-to-date information about supported features and versions refer to Virtual Hardware and Guest OS Supported by Charon-SSP/4M for OCI and to the release notes of your product.

The image below shows the basic concept of migrating physical hardware to an emulator:

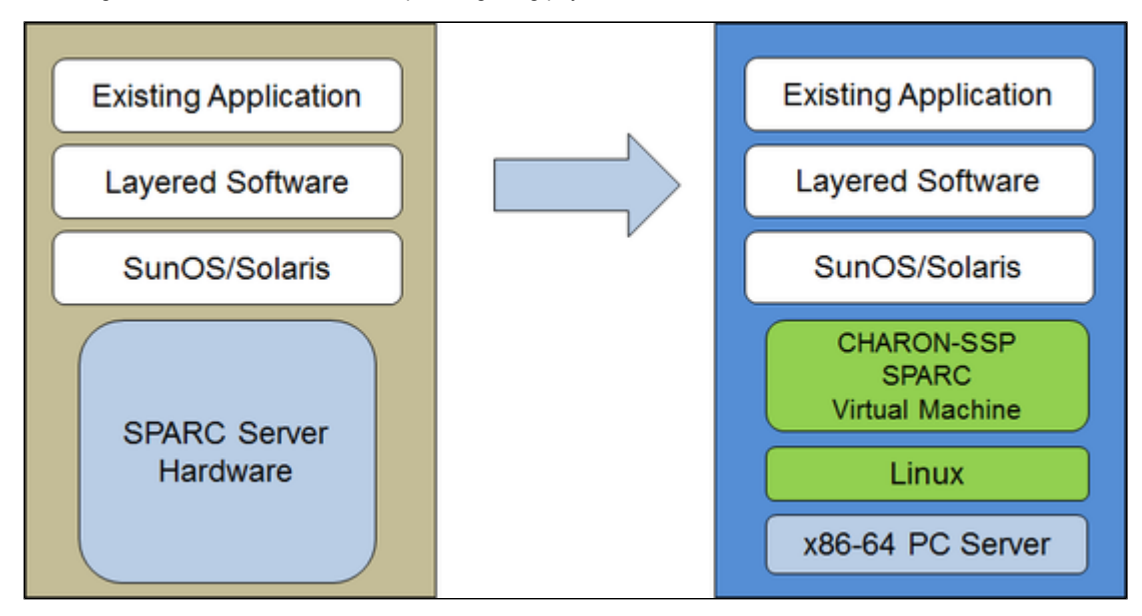

The Charon-SSP virtual machines allow users of Sun and Oracle SPARC-based computers to replace their native hardware in a way that requires little or no change to the original system configuration. This means you can continue to run your applications and data without the need to switch or port to another platform. The Charon-SSP software runs on commodity, Intel 64-bit systems ensuring the continued protection of your investment.

**Charon-SSP/4U+** supports the same virtual SPARC platforms as Charon-SSP/4U, and **Charon-SSP/4V+** the same as Charon-SSP/4V. However, the 4U+ and 4V+ versions take advantage of Intel's VT-x/EPT hardware assisted virtualization technology in modern Intel CPUs to offer end users better virtual CPU performance. Charon-SSP/4U+ and Charon-SSP/4V+ require Intel CPUs with VT-x/EPT capability and **must** be installed on a dedicated Intel-based host. Running these product variants in a VM is **not supported**.

(i) Unless otherwise mentioned, the terms Charon-SSP/4U and Charon-SSP/4V also include Charon-SSP/4U+ and Charon-SSP/4V+.

## Virtual Hardware and Guest OS Supported by Charon-SSP/4M for OCI

### Contents

- Supported Virtual Hardware
- Supported Guest Operating Systems

## Supported Virtual Hardware

The different families of Charon-SSP virtual machines support a number of different hardware devices. The table below describes the device features and maximum number supported by Charon-SSP/4M for OCI:

| Charon-SSP/4M for OCI Supported Virtual Hardware |                           |  |
|--------------------------------------------------|---------------------------|--|
|                                                  | Charon-SSP/4M for OCI     |  |
| SPARC V8 (32-bit)                                | Y                         |  |
| SPARC V9 (64-bit)                                | n/a                       |  |
| Max. number of CPUs                              | 4                         |  |
| Max. RAM                                         | 64MB to 512MB             |  |
| Ethernet controllers                             | 2<br>(controller type le) |  |
| SCSI controllers                                 | 1                         |  |
| SCSI target IDs                                  | 7 (1)                     |  |
| Serial ports                                     | 2                         |  |
| Graphics controllers                             | 1 (CGTHREE or CGSIX)      |  |
| Audio controllers                                | 1 (DBRIe)                 |  |

<sup>(1)</sup> Each SCSI target ID can have up to 8 LUNs. Therefore, the overall number of SCSI devices can be larger than the number of target IDs. The exact number depends on the emulated hardware, the guest operating system version, and the SCSI devices used

### Supported Guest Operating Systems

The Charon-SSP/4M virtual machines support the following guest operating system releases:

- SunOS 4.1.3 4.1.4
- Solaris 2.3 to Solaris 9

## Setting up a Charon-SSP/4M OCI Instance

This chapter describes how to set up a basic Charon-SSP/4M for OCI instance.

#### Contents

- Prerequisites
  - General Prerequisites
  - Licensing
  - OCI Shape Prerequisites (Hardware Prerequisites)
- OCI New Instance Launch

### Prerequisites

### **General Prerequisites**

To access and use Charon-SSP/4M for OCI, you need an Oracle Cloud account.

### Licensing

Charon-SSP/4M for OCI requires a license to run emulated SPARC systems. Such licenses can be software or network-enabled hardware licenses.

Please contact your Stromasys representative or your Stromasys VAR for information about the available licensing options. For contact information see About this Guide.

1 The user is responsible for any Solaris licensing obligations and has to provide the appropriate licenses.

### OCI Shape Prerequisites (Hardware Prerequisites)

By selecting a shape in OCI, you select the virtual hardware that will be used for Charon-SSP. Therefore, the selection of an instance type determines the hardware characteristics of the Charon-SSP virtual host hardware (e.g., how many CPU cores and how much memory your virtual Charon host system will have).

#### Minimum requirements for Charon-SSP:

- Minimum number of host system CPU cores:
  - At least one CPU core for the host operating system.
  - For each emulated SPARC system:
    - One CPU core for each emulated CPU of the instance.
    - At least one additional CPU core for I/O. If server JIT optimization is used, add an additional I/O CPU for improved translation speed.
- Minimum memory requirements:
  - At least 2GB of RAM for the host operating system.
    - For each emulated SPARC system:
      - The configured memory of the instance.
    - 2GB of RAM (6GB of RAM if server JIT is used) to allow for DIT optimization, emulator requirements, run-time buffers, SMP and graphics emulation.
- One or more network interfaces, depending on customer requirements.
- Charon-SSP/4U+ and Charon-SSP/4V+ must run on hardware supporting VT-x (not applicable to Charon-SSP/4M).

Please note that the sizing guidelines above—in particular regarding number of host CPU cores and host memory—show the minimum requirements. Every use case has to be reviewed and the actual host sizing has to be adapted as necessary. For example, the number of I/O CPUs may have to be increased if the guest applications produce a high I/O load. Also take into consideration that a system with many emulated CPUs in general is also able to create a higher I/O load and thus the number of I/O CPUs may have to be raised.

### **OCI New Instance Launch**

1 This section only shows a very basic example. Please refer to the Oracle Cloud documentation for more detailed information.

To start the creation of a new cloud instance using Charon-SSP/4M for OCI, perform the following steps:

Step 1: log in to your Oracle Cloud environment.

Г

Step 2: go to the instance list in the compute section and select to create an instance.

| Compute                         | Instances in testing2019 (root) Compartment |                                    |
|---------------------------------|---------------------------------------------|------------------------------------|
| Dedicated Virtual Machine Hosts | Sort by: Created Date (Desc)                | Displaying 25 Instances < Page 1 > |

This opens the Create Compute Instance window.

Step 3: on the first part of Create Compute Instance window, name your instance and select the Charon-SSP image for it.

| Create Compute Instance                                                                                                    |                              |                                                                                                    |  |
|----------------------------------------------------------------------------------------------------|------------------------------|----------------------------------------------------------------------------------------------------|--|
| Name year instance<br>instance-20190906-1103                                                                               |                              |                                                                                                    |  |
| Choose an operating system or image source ()                                                                              |                              |                                                                                                    |  |
| Oracle Linux 7.7<br>Image Build: 2019.08.28-0                                                                              |                              | Charge Image Source                                                                                     |  |
| 22 Hide Shace Network Storage Options                                                                                      |                              |                                                                                                    |  |
| AD 1<br>Samc:US-ASHBURN-AD-1                                                                                               | AD 2<br>Samc:US-ASHBURN-AD-2 | AD 3<br>Sam::US-ASHBURN-AD-3                                                                            |  |
| Instance Type Virtual Machine A virtual machine is an independent computing e runs on top of physical bare metal hardware. | mironment that               | Machine<br>impute instance gives you dedicated physical<br>or highest performance and strong isolation. |  |
| Create                                                                                                    |                              |                                                                                                    |  |

To select the correct image, select Change Image Source. This will allow you to browse the different available categories for the Charon-SSP/4M image.

#### The image below shows an example:

| Browse All Images                                                                                                    |                                  |  |  |  |  |
|----------------------------------------------------------------------------------------------------|----------------------------------|--|--|--|--|
| Platform images Oracle images Partner images Custom images Boot Volumes Image OCID Custom images created or imported into your Oracle Cloud Infrastructure environment. See Managing Custom Images for more information. |                                  |  |  |  |  |
| Custom image a create or imported and your cause condo in manufacture environment. See <u>manufacture</u> no more information.                                                                                           |                                  |  |  |  |  |
| credits2019 (root)marketplace                                                                                                    |                                  |  |  |  |  |
| Custom Image Name                                                                                                    | Created                          |  |  |  |  |
| Charon-SSP-v3.1.21-build1                                                                                                    | Thu, Sep 5, 2019, 1:48:54 AM UTC |  |  |  |  |
| 1 Selected                                                                                                    | Showing 1 Item $\ < \ Page 1 >$  |  |  |  |  |
| Select Image Cancel                                                                                                    |                                  |  |  |  |  |

Selecting the image and confirming your selection will take you back to the Create Compute Instance window.

Step 4: on the middle part of the Create Compute Instance window, select the appropriate shape (i.e., the virtual Charon host hardware) and the subnet membership.

| Create Compute Instance                                       |              |
|---------------------------------------------------------------|--------------|
| VM.Standard2.1 (Virtual Machine)<br>1 Core OCPU, 15 GB Memory | Change Shape |
| Configure networking                                          |              |
| Virtual cloud network compartment                             |              |
|                                                               | \$           |
| Virtual cloud network                                         |              |
|                                                               | \$           |
| Subnet compartment                                            |              |
|                                                               | \$           |
| Subnet (i)                                                    |              |
|                                                               | \$           |
| Use network security groups to control traffic ④              |              |
| Soot volume                                                   |              |
| Default boot volume size: 46.6 GB                             |              |
| Greate Cancel                                                 |              |

To select an appropriate shape conforming to the hardware requirements of the emulated SPARC system, click on Change Shape.

This will open a window where you can select the correct system type.

| hap | e is a template that determines | the number of CPUs, a | imount of memory, and other | resources allocated to a newly create | d instance. See <u>Compute Shapes</u> for more | e information.   |
|-----|---------------------------------|-----------------------|-----------------------------|---------------------------------------|------------------------------------------------|------------------|
|     | Shape Name                      | OCPU                  | Memory (GB)                 | Local Disk (TB)                       | Network Bandwidth                              | Max. Total VNICs |
|     | VM.Standard2.4                  | 4                     | 60                          | Block Storage only                    | 4.1 Gbps                                       | 4                |
|     | VM.Standard2.8                  | 8                     | 120                         | Block Storage only                    | 8.2 Gbps                                       | 8                |
|     | VM.Standard.E2.1                | 1                     | 8                           | Block storage only                    | 700 Mbps                                       | 2                |
| 2   | VM.Standard.E2.2                | 2                     | 16                          | Block storage only                    | 1.4 Gbps                                       | 2                |
|     | VM.Standard.E2.4                | 4                     | 32                          | Block storage only                    | 2.8 Gbps                                       | 4                |
|     | VM.Standard.E2.8                | 8                     | 64                          | Block storage only                    | 5.6 Gbps                                       | 4                |
|     | VM.Standard1.4                  | 4                     | 28                          | Block Storage only                    | 1.2 Gbps                                       | 2                |
|     | VM.Standard1.8                  | 8                     | 56                          | Block Storage only                    | 2.4 Gbps                                       | 4                |
| Sel | ected                           |                       |                             |                                       |                                                | Showing 8        |

Confirming you selection will take you back to the Create Compute Instance window.

Step 5: on the bottom of the Create Compute Instance window configure your boot device as required and upload the public SSH key of the key-pair you will use to access your instance.

| Create Compute Instance                                                                                                    |
|----------------------------------------------------------------------------------------------------|
| Boot volume                                                                                                    |
| Default boot volume size: 46.6 GB                                                                                                    |
| Custom boot volume size (in GB)                                                                                                    |
| Use in-transit encryption ④                                                                                                    |
| Choose a key from Key Management to encrypt this volume                                                                                                    |
|                                                                                                    |
| Add SSH key ①                                                                                                    |
| To connect to instances using Oracle Linux, CentOS, or Ubuntu images you need to use an SSH key pair. Ensure that you have specified a public SSH key file (pub) if the image does not already include one, and that you have access to the associated private SSH key file (.ppk). See <u>Managing Key Pairs on Linux Instances</u> and <u>Connecting to an Instance</u> . |
| Choose SSH key file O Paste SSH keys                                                                                                    |
| Choose SSH key file ( pub) from your computer                                                                                                    |
| Drop files here                                                                                                    |
| Choose Files                                                                                                    |
| Create Gaocel                                                                                                    |

Click on  $\ensuremath{\textbf{Create}}$  to create your instance.

Step 6: verify your instance is running.

Your instance should now be visible in the list of compute instances.

## Installing the Charon Manager

### Contents

- Overview
- Installation Packages and Installation Steps
  - Installation Packages
  - Installation Steps on Linux

### Overview

The Charon-SSP Manager is the main interface for managing the emulated SPARC systems running on a Charon-SSP host. Therefore, the Charon-SSP Manager must be installed on every local system that will be used to manage the Charon instances running on the Charon-SSP cloud host.

Stromasys provides Charon-SSP Manager installation packages for the following Linux distributions and versions:

• Versions 7.x or higher of Oracle Linux (64 bit) version, Red Hat Enterprise Linux (64 bit), or CentOS (64 bit).

Support for Charon Manager on Microsoft Windows is planned for a later date.

### Installation Packages and Installation Steps

#### **Installation Packages**

Installation packages are available in RPM package format:

• RPM package: charon-manager-ssp-<version>.rpm

#### Obtaining the installation packages:

Please contact your Stromasys representative or Stromasys VAR to obtain the installation package or the correct download location for your version.

#### Installation Steps on Linux

The following table describes the installation steps for Charon-SSP Manager:

| Step | Details                                                                                                    |
|------|----------------------------------------------------------------------------------------------------|
| 1    | Log-in to the local Linux system as the <b>root</b> user (denoted by the <b>#</b> prompt).                       |
| 2    | Copy the installation package to the local Linux system                                                          |
| 3    | Go to the directory where the package has been stored:                                                           |
|      | <b># cd</b> <package-location></package-location>                                                                |
| 4    | Install package:                                                                                                 |
|      | For systems with RPM package management (Oracle Linux, Red Hat, CentOS): # yum install <pre>ckage-name&gt;</pre> |

#### Example (RPM):

```
# yum install /media/sf_vmshare/charon-manager-ssp-3.1.8.rpm
Loaded plugins: langpacks, product-id, search-disabled-repos, subscription-manager
Examining /media/sf_vmshare/charon-manager-ssp-3.1.8.rpm: charon-manager-ssp-3.1.8-1.x86_64
Marking /media/sf_vmshare/charon-manager-ssp-3.1.8.rpm to be installed
Resolving Dependencies
--> Running transaction check
---> Package charon-manager-ssp.x86_64 0:3.1.8-1 will be installed
--> Finished Dependency Resolution
Dependencies Resolved
_____
Package Arch Version Repository Size
Installing:
charon-manager-ssp x86_64 3.1.8-1 /charon-manager-ssp-3.1.8 4.2 M
Transaction Summary
Install 1 Package
Total size: 4.2 M
Installed size: 4.2 M
Is this ok [y/d/N]: y
Downloading packages:
Running transaction check
Running transaction test
Transaction test succeeded
Running transaction
Warning: RPMDB altered outside of yum.
Installing : charon-manager-ssp-3.1.8-1.x86_64 1/1
Verifying : charon-manager-ssp-3.1.8-1.x86_64 1/1
Installed:
charon-manager-ssp.x86_64 0:3.1.8-1
```

Complete!

## Accessing the Charon-SSP Cloud Instance

There are several ways to access your Charon-SSP cloud instance. Some of them are described below:

#### Contents

- SSH Command-Line Access
- SFTP File Transfer
- Connecting with the Charon Manager

### SSH Command-Line Access

#### Contents

- General Information
- General Login Steps
- Setting the Management Password

### **General Information**

Access to your instance is controlled through several different methods:

- Firewall of the instance
- Security list of the subnet to which the instance belongs
- VNIC-specific Network Security Groups

(i) Note that if both, a security list and a Network Security Group are assigned to a VNIC, the rules of both are combined. Please refer to the Oracle documentation for details.

With the default subnet security list, and without custom Network Security Groups installed, SSH from the command-line or from a tool such as PuTTY can be used to access the command-line of the **sshuser** user on the Charon-SSP instance. If you select your instance in the instance list and then click on the name, you will see details about your instance including its public IP address as shown below.

| Compute » Instances » Instance Details |                                                                                                    |                                                 |
|----------------------------------------|----------------------------------------------------------------------------------------------------|-------------------------------------------------|
|                                        | instance-20190906-1103                                                                                                    |                                                 |
|                                        | Start         Stop         Reboot         Move Resource         Apply Tag(s)         Actions         •           Instance Information         Tags         Tags |                                                 |
|                                        | Instance Information                                                                                                    |                                                 |
|                                        | Availability Domain: Samc:US-ASHBURN-AD-1                                                                                                    | Image: Charon-SSP-v3.1.21-bolld1                |
| RUNNING                                | Fault Domain: FAULT-DOMAIN-2                                                                                                    | OCID:nkvoha Show Copy                           |
|                                        | Region: iad                                                                                                    | Launched: Fri, 06 Sep 2019 09:11:48 UTC         |
|                                        | Shape: VM.Standard.E2.2                                                                                                    | Compartment:                                    |
|                                        | Virtual Cloud Network:                                                                                                    | Launch Mode: PARAVIRTUALIZED                    |
|                                        | Maintenance Reboot: -                                                                                                    |                                                 |
|                                        | Primary VNIC Information                                                                                                    |                                                 |
|                                        | Private IP Address: 10.0.0.7                                                                                                    | Internal FQDN: instance-20190906-1103 Show Copy |
|                                        | Public IP Address: XXX.XXX.XXX.XXX                                                                                                    | Subnet:                                         |
|                                        | Network Security Groups: None Edt                                                                                                    |                                                 |

To connect to the instance, you need the private key corresponding to the public key uploaded during the launch of the instance.

1 The file permissions of the private key file must be set such that the file is only readable by the user.

### **General Login Steps**

To connect to the instance interactively, you must connect as the user sshuser. Use the following command:

\$ ssh -o ServerAliveInterval=30 -i <path-to-your-private-key> sshuser@<OCI-public-IP-address>

The parameter ServerAliveInterval will protect the connection from timing out.

#### Below, you see sample output of a login:

```
$ ssh -o ServerAliveInterval=30 -i .ssh/mykey.pem sshuser@<public-ip-address>
Last login: Tue May 21 05:34:33 2019 from myhost.example.com
[sshuser@ip-172-31-38-252 ~]$ pwd
/home/sshuser
```

Note that this account allows root access to a limited subset of commands (use sudo -i). In particular, commands that are required to create more complex network configurations are allowed.

#### Setting the Management Password

1 Initial management password configuration: before connecting to the Charon-SSW host with the Charon Manager for the first time after the initial installation of your instance you must set the management password. This can either be done via the Charon Manager itself (see Connecting with the Charon-SSP Manager) or via the command line as shown below.

Steps to set the management password:

- Log in to the Charon host using SSH as show above.
- Become the root user (sudo -i).
- Change to the Charon Agent utilities directory (cd /opt/charon-agent/ssp-agent/utils).
- Run the charon-password script (./charon-passwd).
- Enter and confirm the new management password when prompted.

After this has been completed, you can connect to the host using the Charon Manager with the new management password.

Below, you see sample output of the steps:

```
$ ssh -i .ssh/mykey.pem sshuser@<public-ip-address>
[root@ip-172-31-35-32 ~]# cd /opt/charon-agent/ssp-agent/utils
[root@ip-172-31-35-32 utils]# ./charon-passwd
Enter new Charon password:
Retype new Charon password:
Password updated successfully.
Changing password for user charon.
passwd: all authentication tokens updated successfully.
Changing password for user sshuser.
passwd: all authentication tokens updated successfully.
sh: /home/charon/.vnc/passwd: No such file or directory
[root@ip-172-31-35-32 utils]#
```

## SFTP File Transfer

SFTP enables file transfers to and from the Charon-SSP instance. The user for file transfers is the **charon** user. Firewalls and security lists must allow SSH access to allow SFTP access to the Charon-SSP instance.

To connect to the instance as the user **charon**, use the following command:

\$ sftp -i <path-to-your-private-key> charon@<OCI-public-IP-address>

Below you see sample output of a connection:

\$ sftp -i .ssh/mykey.pem charon@<public-ip-address>
Connected to storage@3.81.64.139.
sftp> ls
media ssp-snapshot

### Connecting with the Charon Manager

#### Contents

- General Information
- Starting the Charon Manager and Login to Charon Host
  - Starting the Charon Manager
  - Entering Charon Manager Login Information and Connecting to Charon Host

### **General Information**

To manage Charon-SSP and the emulated SPARC systems, you must connect to the Charon-SSP instance with the Charon-SSP Manager. The Charon-SSP Manager is the main interface to all important functions of the Charon-SSP software.

#### Prerequisites:

- The Charon-SSP Manager must be installed on your local system.
  - For access via the public IP address of the Charon host instance:
    - The combination of firewall, security lists, and network security groups on your system must at least allow SSH access. This allows
      the built-in SSH tunneling of the Charon-SSP Manger to work. Should you not use SSH tunneling, you must open up any additionally
      required ports. However, if the connection runs over the Internet without a VPN, Stromasys strongly recommends to use SSH tunneling
      to protect your Charon-SSP cloud instance and any emulated systems running on it.
    - You must have the public IP address of the Charon-SSP cloud instance. To determine this address refer to the instance information displayed on the Oracle Cloud compute instance details.
    - To use the Charon Manager integrated SSH tunnel, you need the private SSH key of the key-pair associated with your instance.
- For access via an SSH-based VPN:
  - Active SSH-based VPN (see Appendix: SSH VPN Connecting Charon Host and Guest to Customer Network)
  - Private IP address of the Charon-SSP host in the VPN

1 Initial management password configuration: before connecting to the Charon-SSW cloud host with the Charon Manager for the first time after the initial installation you must change the default management password. This can either be done via the command line (see SSH Command-Line Access) or via the Charon Manager as described below.

### Starting the Charon Manager and Login to Charon Host

#### Starting the Charon Manager

To start the Charon-SSP Manager and to open the Charon Manager login window, log in on your Linux management system and use the following command:

\$ /opt/charon-manager/ssp-manager/ssp-manager

The steps above will open the Charon Manager login window which has two tabs.

### Entering Charon Manager Login Information and Connecting to Charon Host

#### Step 1: the Charon Manager Login tab

| Charon Manager ×                                                                               | If the management password has not yet been set, perform the following steps:                                                                                                    |
|------------------------------------------------------------------------------------------------|----------------------------------------------------------------------------------------------------|
| Login SSH<br>Please enter IP address and password to login Agent<br>to manage Charon emulator. | <ul> <li>Enter the <b>public</b> IP address of your Charon-SSP host instance.</li> <li>Enter the default management password (stromasys).</li> <li>Enable the SSH tunnel configuration (select <b>ON</b>).</li> <li>Change to the SSH tab to fill in the required information there.</li> </ul>                                                                                                    |
| IP address:  Password: SSH tunnel: ON                                                          | <ul> <li>If the management password has already been set, perform the following steps:</li> <li>Enter the public IP address or the private VPN IP address of your Charon-SSP instance.</li> <li>Enter the Charon-SSP management password.</li> <li>Enable the SSH tunnel configuration for communication across a public network unless you use a secure VPN connection.</li> <li>If the SSH tunnel is enabled, change to the SSH tab to fill in the required information there.</li> </ul> |
| Connect Cancel                                                                                 |                                                                                                    |

#### Step 2: the Charon Manager SSH tab

| Login SSH<br>Username: charon<br>Private key: /media/sf_vmshare/SSI<br>Public key:<br>Passphrase:<br>Server port: 22 |              | Charon Manager          | × |
|----------------------------------------------------------------------------------------------------|--------------|-------------------------|---|
| Username: charon<br>Private key: /media/sf_vmshare/SSI<br>Public key:<br>Passphrase:<br>Server port: 22              | Login SSH    |                         |   |
| Private key: /media/sf_vmshare/SSI 😵<br>Public key: 😨<br>Passphrase: 😵<br>Server port: 22 😵                          | Username:    | charon 💡                | ] |
| Public key: Server port: 22                                                                                          | Private key: | /media/sf_vmshare/SSI 💡 |   |
| Passphrase:       Server port:     22                                                                                | Public key:  | ୍ଷ                      |   |
| Server port: 22                                                                                                    | Passphrase:  | ୍ଚ                      | ] |
|                                                                                                    | Server port: | 22 💡                    |   |

#### Step 3: connecting to the Charon host system

After entering all the required information, click on Connect to connect to the Charon-SSP cloud instance.

If the management password still needs to be set, you will receive a prompt to enter the new password:

| Charon Manager ×                   | <ul> <li>Enter the desired password and confirm it.</li> <li>Then click on Save.</li> <li>The login process continues</li> </ul> |
|------------------------------------|----------------------------------------------------------------------------------------------------|
| Login SSH                          |                                                                                                    |
| Set Password ×                     |                                                                                                    |
| Please reset the default password. |                                                                                                    |
| New password:                      |                                                                                                    |
| Confirm password:                  |                                                                                                    |
| OK Cancel                          |                                                                                                    |
| Connect Cancel                     |                                                                                                    |

After a connection has been successfully created, the Charon Manager welcome screen opens.

The image below shows a sample of the Charon Manager welcome page with an overview of the different menus:

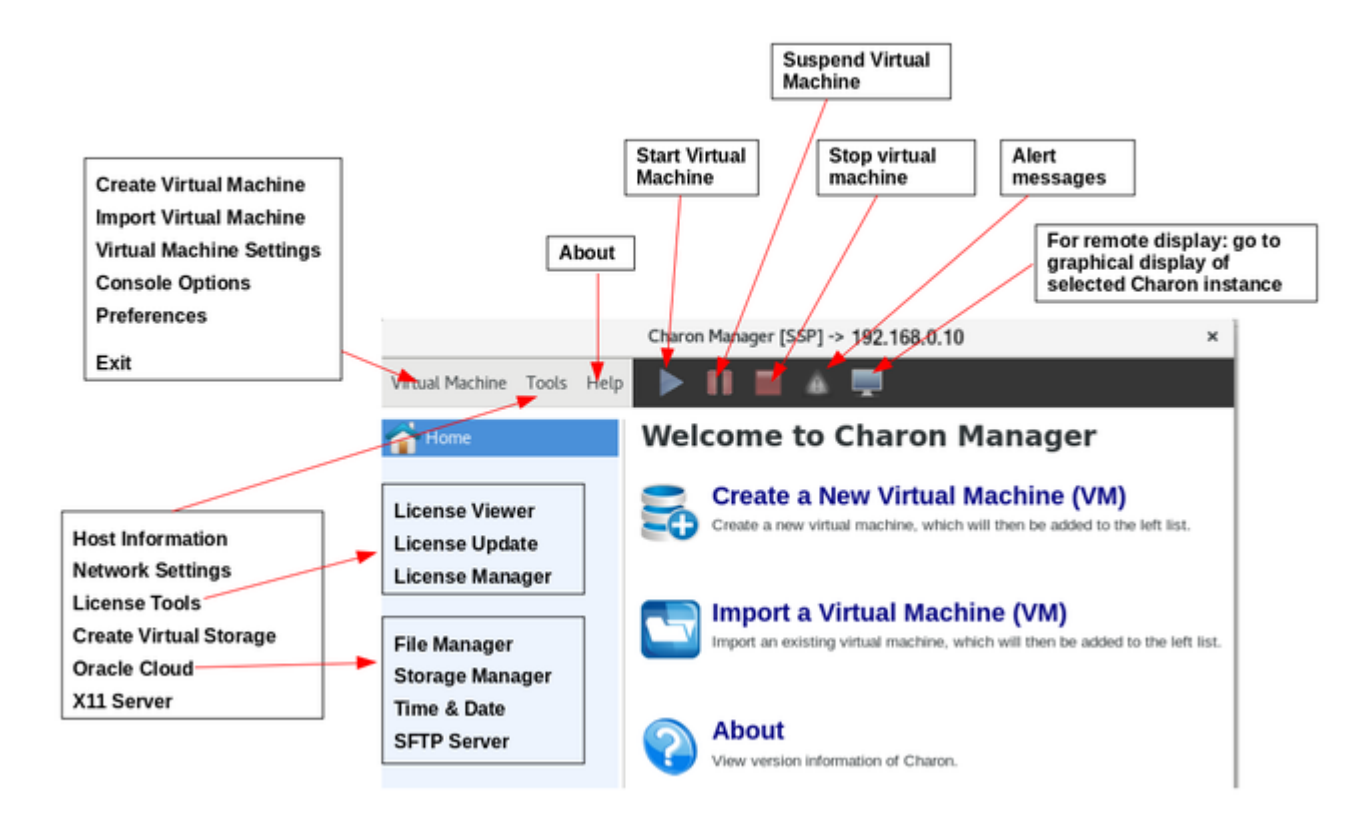

## Next Steps with Charon-SSP/4M for OCI

Now that you have launched your cloud instance and learned how to access it, you can continue with the next steps.

1. This chapter only provides a brief outline of how to continue. For more information, please refer to the Oracle Cloud documentation and the general CHARON-SSP documentation provided by Stromasys.

### Contents

- Obtaining a Charon-SSP License
- Creating an Emulated SPARC System
- Configuring the Emulated System
- Copying Installation Media and Data Backups for Migration to the Instance
- Creating a VPN Connection between Your Internal Network and the Cloud Instance

### **Obtaining a Charon-SSP License**

Charon-SSP/4M for OCI contains the license drivers and license management tools. However, you need to obtain an appropriate product license from either your Stromasys representative or your Stromasys VAR. They will help you to select the appropriate license option and provide you with a license.

The Charon Manager provides tools to install, view, and update licenses in **Tools > License Tools**. The license management chapter in the general Charon-SSP user's guide provides details.

### Creating an Emulated SPARC System

To create your emulated SPARC system, open the Charon Manager and click on **Create a New Virtual Machine (VM)** on the welcome screen. This will allow you to enter a name for your emulated SPARC system and confirm the creation of the virtual machine as shown below:

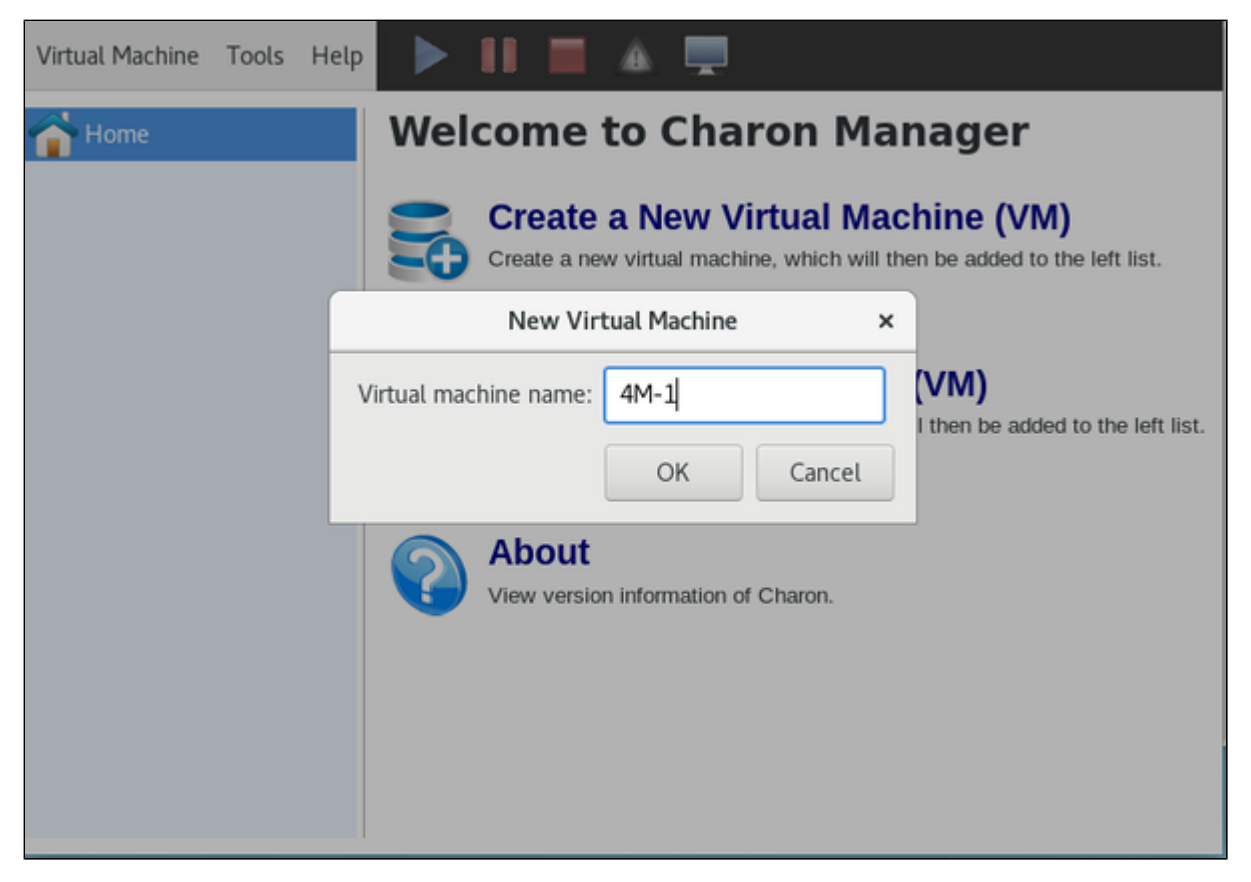

### Configuring the Emulated System

The newly created system has only a template configuration. Therefore, you have to configure the virtual hardware as required before using the emulated system.

Select your virtual SPARC in the manager and click on Edit Virtual Machine on the Summary tab as illustrated below.

| Virtual Machine Tools | Help                                                                         |                                                                                                    | 🔺 💻                                                                                                    |                     |
|-----------------------|------------------------------------------------------------------------------|----------------------------------------------------------------------------------------------------|----------------------------------------------------------------------------------------------------|---------------------|
| 合 Home                | Sur                                                                          | mmary Log                                                                                                    | Console                                                                                                    |                     |
| 4M-1                  | Ha<br>Viii<br>Di<br>Po<br>Mi<br>Gr<br>TT<br>TT<br>Au<br>NY<br>Et<br>SC<br>Lo | ardware mod<br>rtual CPUs:<br>IT optimizatio<br>ower options:<br>emory:<br>emory allocat<br>raphics card:<br>IYA:<br>IYB:<br>udio:<br>VRAM:<br>thernet:<br>CSI:<br>og severity:<br>a outout to:<br>Edit Virtual M<br>1 is not running | el: SUN-4M<br>1<br>n: Client JIT<br>Balanced<br>64 MB<br>tor: malloc<br>Disabled<br>Telnet, 9000<br>Disabled<br>Disabled<br>Disable auto-boot: off<br>Disabled<br>Disabled<br>Disabled<br>Disabled<br>Disabled<br>Disabled<br>Disabled<br>Disabled<br>Disabled | Run Virtual Machine |

This will open the configuration window. Please refer to the general Charon-SSP user's guide for configuration details and how to start and stop the emulated system.

### Copying Installation Media and Data Backups for Migration to the Instance

There are different methods to copy files to the Charon cloud instance. One way is to use SFTP as described in SFTP File Transfer.

#### Creating a VPN Connection between Your Internal Network and the Cloud Instance

There are different VPN options. The customer is responsible for ensuring that any VPN solution meets the requirements of his or her company's security guidelines. The example shown in the Charon documentation is only for illustrative purposes.

Charon Manager provides support for setting up a simple SSH based VPN tunnel between the Charon host in the cloud and a remote Linux system in the customer network. This connection can be used, for example, to transfer files, to access applications on the guest system running in the emulated SPARC, or for accessing a network-enabled license located in the customer network.

The appendix provides an introduction to this configuration.

# Appendix: SSH VPN - Connecting Charon Host and Guest to Customer Network

### Contents

- Contents
- Overview

- Prerequisites
- Setting up the VPN Tunnel
  - Steps on the Charon-SSP Host System
    - Creating a VPN Bridge
    - Assigning the Guest Ethernet Interface
    - Steps on the Remote Linux System
  - Steps on the Solaris Guest System
- Stopping the SSH Tunnel
- Routing to/from Solaris Guest

### Overview

If the connection between the Charon-SSP host system, including the configured Charon-SSP guest systems, and the rest of the customer's network runs over a public network as is the case for Charon-SSP cloud instances, it is necessary to secure the traffic against unauthorized access. The example in this section describes how to configure a bridged SSH-based VPN tunnel between the Charon-SSP cloud host and a remote Linux system across a public network. Topologies that are more complicated will require other, more sophisticated, solutions.

1. The customer is responsible for ensuring that any VPN solution meets the requirements of his or her company's security guidelines. The example in this chapter is only for illustrative purposes.

The advantage of a bridged connection is that L2 protocols are also supported.

Once the sample configuration has been set up, it can be used for

- communication between host and guest system,
- communication between customer network and guest system.

### Prerequisites

The example shows how to use the Charon Manager on the Charon-SSP host and a set of commands on the remote Linux System to create an SSH VPN tunnel. For this configuration to work, the following prerequisites must be met:

- The remote Linux system must have access to the public IP address and the SSH port of the Charon-SSH host.
- The private key necessary to access the instance must be available on the remote Linux system.
- The *bridge-utils* and *autossh* packages must be installed on the remote Linux system.

### Setting up the VPN Tunnel

The image below shows a sample setup. This section describes how to configure this sample setup.

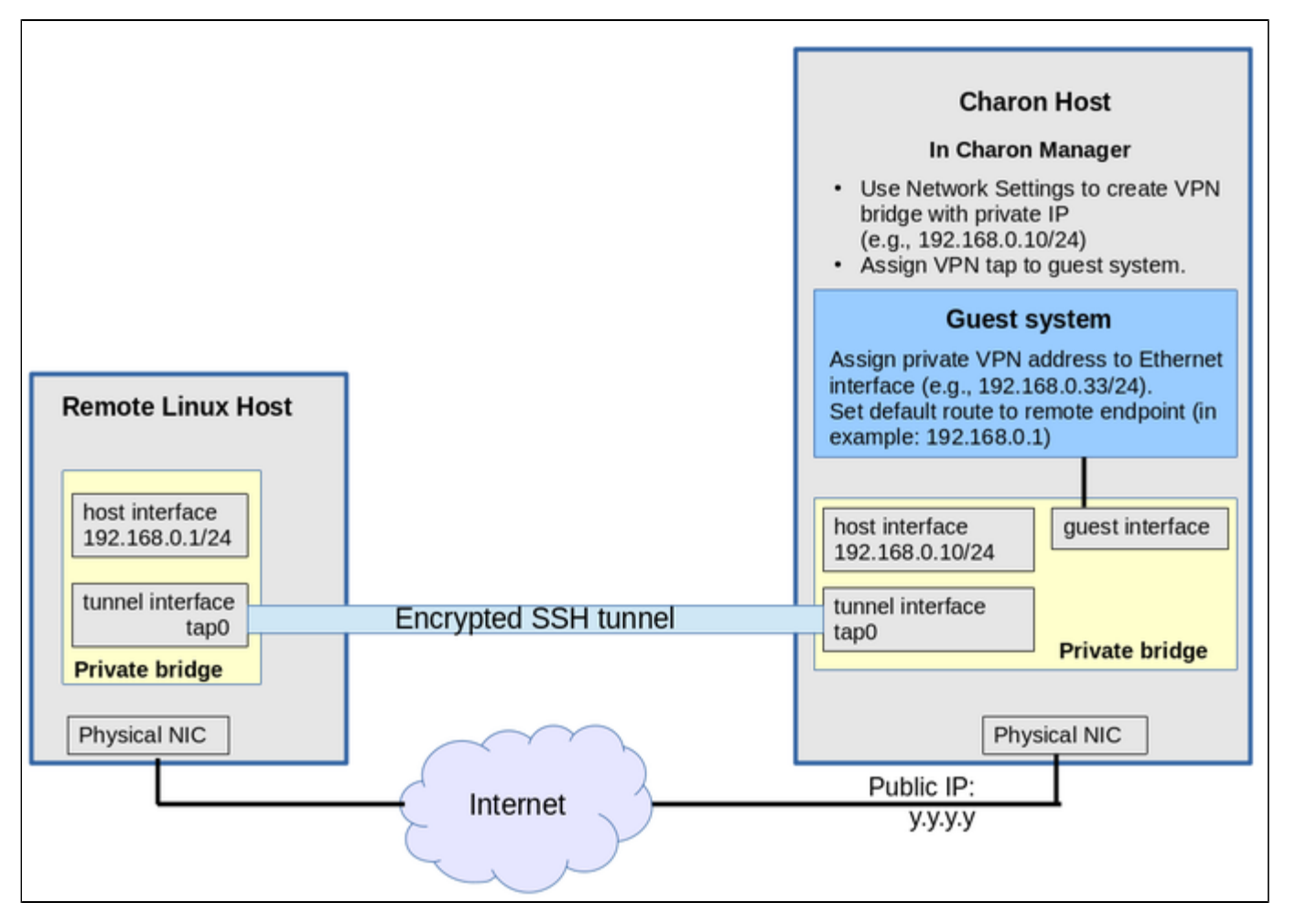

### Steps on the Charon-SSP Host System

#### Creating a VPN Bridge

To configure the SSH VPN connection, you must setup a private VPN bridge (called a virtual network in the Charon context) using the Charon Manager. Use the following steps to perform this task:

1. Open the Charon-SSP Manager and log in to the Charon-SSP host.

2. In the Charon Manager, open the Network Settings window by clicking on Tools > Network Settings. This will open the Network Settings window.

3. Click on Add and then on Virtual Network to open the virtual network configuration window. This will open the Add Virtual Network configuration window as shown below.

4. Enter the required information as shown below:

| <ul> <li>Perform the following steps to configure a VPN bridge,</li> <li>Set Create for SSH VPN to ON.</li> </ul>                                                                                                    | Add Virtual Network         |               |  |  |
|----------------------------------------------------------------------------------------------------|-----------------------------|---------------|--|--|
| <ul> <li>Enter the Number of virtual adapters (TAP interfaces) required. These interfaces will be assigned to the emulated SPARC systems as Ethernet interfaces.</li> <li>Configure the IP address for the bridge interface.</li> </ul> | Create for SSH VPN:         | ON 👻          |  |  |
| <ul> <li>Set the Netmask.</li> <li>This interface and the interface on the remote Linux</li> </ul>                                                                                                    | Binding interface:          | OFF -         |  |  |
| Click on <b>OK</b> to save your configuration.                                                                                                    | STP for bridge:             | OFF 💌         |  |  |
|                                                                                                    | Virtual bridge interface:   | <b></b>       |  |  |
|                                                                                                    | Virtual bridge name:        | vpn0          |  |  |
|                                                                                                    | Number of virtual adapters: | 1 😪           |  |  |
|                                                                                                    | IP settings:                | Manual -      |  |  |
|                                                                                                    | IP address:                 | 192.168.0.10  |  |  |
|                                                                                                    | Netmask:                    | 255.255.255.0 |  |  |
|                                                                                                    | Gateway:                    |               |  |  |
|                                                                                                    | DNS server 1:               |               |  |  |
|                                                                                                    | DNS server 2:               | ¥             |  |  |
|                                                                                                    |                             | OK Cancel     |  |  |

To learn more about the virtual network configuration options, refer to section Host System Network Configuration.

#### Assigning the Guest Ethernet Interface

One of the TAP interfaces created in the step above, must be assigned to the Solaris guest system to add it to the LAN that will be tunneled across SSH to the remote Linux system.

Perform the following steps:

1. Open the Charon-SSP Manager and log in to the Charon-SSP host.

2. In the Charon Manager, select the guest system and then the **Ethernet** configuration category on the left. Assign one of the created TAP interfaces to the guest (see example below).

|              |                 | Virtual Machine Settings    |
|--------------|-----------------|-----------------------------|
| Device       | Summary         | Ethernet                    |
| Model<br>CPU | SUN-4U<br>1     | Add-on adapter model: HME 🔻 |
| DIT          | Client JIT      | Interface Model MAC Address |
| Memory       | 1 GB            | tap0_vpn0 HME               |
| Graphics     | Disabled        |                             |
| SCSI         | SCSI 0, SCSIX 6 |                             |
| TTYA         | 9000            |                             |
| TTYB         | Disabled        |                             |
| Audio        | Disabled        |                             |
| Ethernet     | tap0_vpn0       |                             |

Click on **OK** to save the configuration change.

(i) If the emulated instance is currently running, the guest must be shut down and the emulated instance must be restarted for the change to become active.

### Steps on the Remote Linux System

1 The steps on the Charon-SSP host must be performed first.

As the user root on the remote Linux system, perform the following steps to set up the VPN tunnel according to the overview image above:

| Action                                                                                                    | Command                                                                                                    |
|----------------------------------------------------------------------------------------------------|----------------------------------------------------------------------------------------------------|
| Create TAP interface                                                                                                    | # ip tuntap add dev tap0 mod tap                                                                                                    |
| Enable TAP interface                                                                                                    | # ip link set <i>tap0</i> up                                                                                                    |
| Create bridge                                                                                                    | # ip link add name br_vpn0 type bridge                                                                                                    |
| Enable bridge interface                                                                                                    | # ip link set br_vpn0 up                                                                                                    |
| Define IP address for bridge                                                                                                    | # ip addr add 192.168.0.1/24 dev br_vpn0                                                                                                    |
| Add TAP interface to bridge                                                                                                    | # ip link set tap0 master br_vpn0                                                                                                    |
| Start the SSH tunnel<br>autossh is a program to start a<br>copy of ssh and monitor it,<br>restarting it<br>as necessary should it die or<br>stop passing traffic.<br>Once started, you can move the<br>program to the background. | <ul> <li># autossh -M 9876 -o ServerAliveInterval=60 -o Tunnel=ethernet \ -w 0:0 -t -i <private-bey> -NCT sshuser@<public-cloud-instance-ip></public-cloud-instance-ip></private-bey></li> <li>M defines the monitoring port autossh uses to monitor the connection -o sets SSH options (bridged tunnel and keepalive) -i denotes the path to the private key matching the public key copied to the host systemw denotes the number of the local and remote tunnel interfaces for tunnel device forwarding (e.g., the 0 in interface tap0)N denotes that no remote command should be executed -T disables pseudo-terminal allocation -C requests data compression</li> </ul> |

#### Possible additional steps:

Enable IP forwarding on the remote Linux system if it is to act as a router between the tunnel connection and other systems in the customer network:
 # /sbin/sysctl -w net.ipv4.ip\_forward=1

- (to make permanent: add the setting to /etc/sysctl.conf)
- Add static or dynamic routes to distribute the tunnel subnet to other systems in the customer network that need to communicate with the Solaris
  guest system across the VPN..
- Adapt the firewall on the remote Linux system as required to allow the VPN traffic to pass.

### Steps on the Solaris Guest System

Set the IP address on the Ethernet interface to an address within the VPN subnet. To follow the example above, you would set the address to 192.168.0.33/24. To permanently change the IP address on the Solaris system, change the address in **/etc/hosts** for the hostname specified in **/etc/** <*interfacename>*.hostname.

On Solaris 11, use the commands ipadm create-ip netX and ipadm create-addr -T static -a <ip-address>/<netmask> netX/v4.

### Stopping the SSH Tunnel

To stop the SSH tunnel, perform the following steps on the remote Linux system:

| Action                                     | Command                                            |  |  |
|--------------------------------------------|----------------------------------------------------|--|--|
| Terminate the autossh process              | <b># kill -9</b> <autossh-pid></autossh-pid>       |  |  |
| Terminate remaining SSH tunnel connections | <b># kill -9</b> <tunnel-ssh-pid></tunnel-ssh-pid> |  |  |
| Delete the bridge                          | # ip link delete br_vpn0                           |  |  |
| Delete the TAP interface                   | # ip link delete tap0                              |  |  |

### Routing to/from Solaris Guest

After following the description above, the Solaris guest system can be reached from the systems that are also connected to the virtual bridge (in the example: remote Linux system and host system). To enable the Solaris guest system to **communicate with other systems** in the customer network (or the Internet) over the VPN connection, perform the following steps:

- Add the VPN address of the remote Linux system as the default gateway for the Solaris guest system.
- Propagate the IP network used for the SSH VPN within the customer network, as required.
- Enable IP forwarding on the remote Linux system and allow forwarded packages through the firewall.

The screenshot below illustrates the Solaris guest system behavior (after the VPN network has been made known within the customer LAN and the remote Linux host has been set up as a router):

- The interface address shows that the Solaris system is in the 192.168.0.0/24 network using the ifconfig command.
- The netstat -rn command shows the routing table without a default route.
- The ping to an IP address outside the SSH VPN fails.
- The route add default <gateway> command adds the remote Linux host as the default gateway.
- The netstat -rn command now shows the default route.
- The ping to an IP address outside the SSH VPN succeeds.

| <pre>bash-3.2# ifconfig hme0 hme0: flags=1000843<up,broadcast,running,multicast,ipv4> mtu 1500 index 2</up,broadcast,running,multicast,ipv4></pre>                                            |                                                                                                    |                    |             |                    |                     |  |
|----------------------------------------------------------------------------------------------------|----------------------------------------------------------------------------------------------------|--------------------|-------------|--------------------|---------------------|--|
| Routing Table: IPv4<br>Destination                                                                                                    | Gateway                                                                                                    | Flags              | ]<br>Ref    | Use                | Interface           |  |
| 192.168.0.0<br>224.0.0.0<br>127.0.0.1<br>bash-3.2#<br>bash-3.2# ping 192.1<br>no answer from 192.1<br>bash-3.2#<br>bash-3.2#<br>bash-3.2#<br>bash-3.2#<br>bash-3.2#<br>bash-3.2#<br>bash-3.2# | 192.168.0.33<br>192.168.0.33<br>127.0.0.1<br>68.2.80<br>68.2.80<br>default 192.168.0.1<br>eway 192.168.0.1<br>n | U<br>U<br>UH       |             | 1<br>0<br>136      | hme0<br>hme0<br>1o0 |  |
| Routing Table: IPv4<br>Destination                                                                                                    | Gateway                                                                                                    | Flags              | Ref         | Use                | Interface           |  |
| default<br>192.168.0.0<br>224.0.0.0<br>127.0.0.1<br>bash-3.2#<br>bash-3.2#<br>bash-3.2# ping 192.1<br>192.168.2.80 is aliv<br>bash-3.2#                                                       | 192.168.0.1<br>192.168.0.33<br>192.168.0.33<br>127.0.0.1<br>68.2.80<br>e                                        | UG<br>U<br>U<br>UH | 1<br>1<br>4 | 0<br>1<br>0<br>136 | hme0<br>hme0<br>1o0 |  |

To make the entry permanent

- on Solaris 10: use the **route** -p command (stores routes in /etc/inet/static\_routes).
- on older Solaris versions: add the address of the default gateway to /etc/defaultrouter.